# 科普中国客户端使用手册

#### 一、科普中国客户端定义

科普中国客户端是中国科协携同社会各方秉承"众创、严谨、 共享"宗旨,利用信息化手段塑造的全新科普平台,旨在向社会 公众提供科学、权威、准确的科普信息内容和相关资讯,让科技 知识在网上和生活中流行。

科普中国客户端是国家级科普平台,同时也是中国科协官方 客户端。科普中国客户端是精品科普内容聚合平台,对系列化、 精品化的科普内容进行汇聚展示;是规模化科普活动接入平台, 用户可通过科普中国客户端随时参与品牌化、多样化的科普活动; 也是用户开展科普传播工作平台,主要以客户端为主要工具及手段,向周围群众广泛传播科普知识。

### 二.科普中国客户端下载安装方法

### 1. 扫码下载

直接扫描下方二维码,下载"科普中国"。

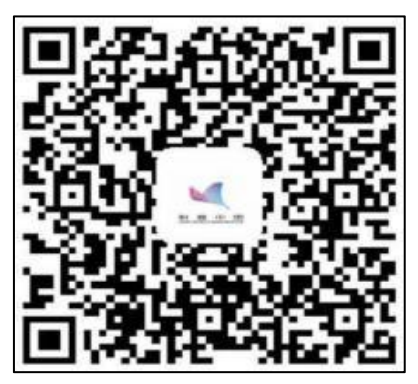

## 2. 应用商店下载

在手机应用商店搜索"科普中国",找到下载页面点击下载。

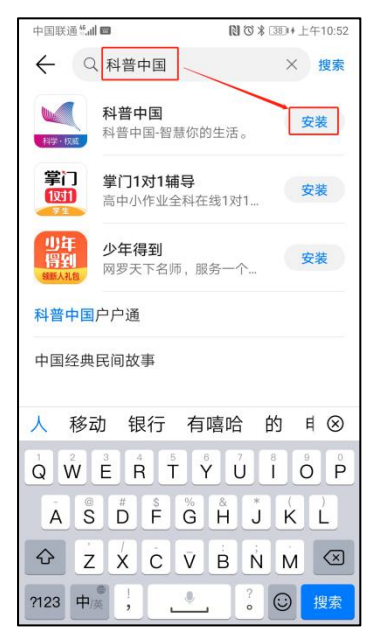

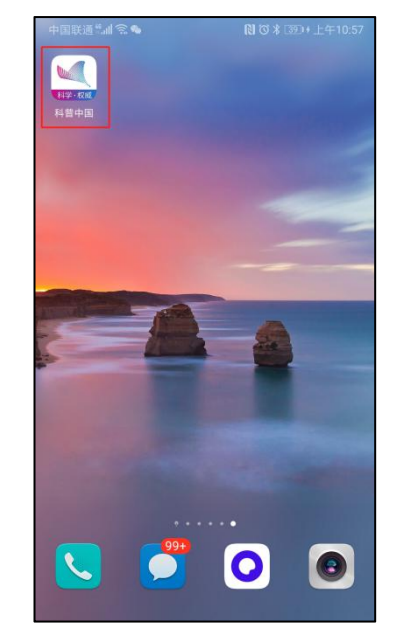

## 三、注册并认证科普中国信息员

(一)科普中国信息员定义:

科普中国信息员(科普中国客户端内简称科普员)是完成客 户端实名注册认证并经常性开展科普传播的用户。科普员是服务 基层群众的"移动科普中国 e 站",也是切实打通科普传播"最 后一公里"的有效渠道。科普中国信息员日常以科普中国客户端 为主要工具及手段,通过微信群、QQ 群、公众号等社交渠道将 科普中国客户端内优质科普内容传递给周边群众,并积极配合参 与各类科普传播活动。

(二)注册及认证方法:

打开科普中国客户端,底部导航栏进入"我的"界面,点击头像旁边的"登录/注册"进入登录页,点击"本机号码一键登录"即可。

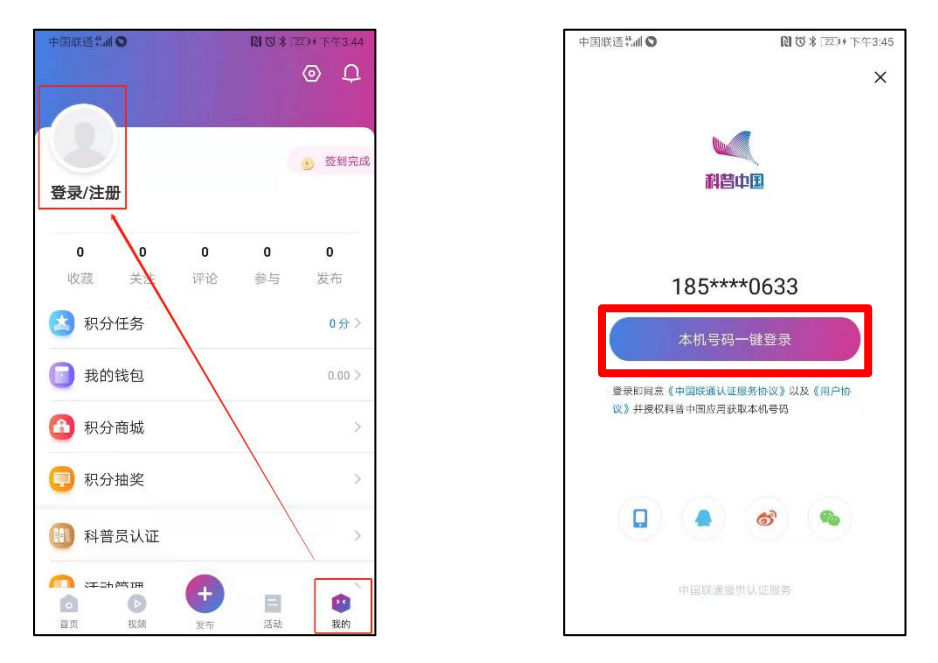

 注册成功后,首次登录会弹出提示认证成为科普中国信息员的信息,根据提示完成认证。如果当时没有完成认证,可以在 "我的"界面,点击"科普员补资料"完成认证。

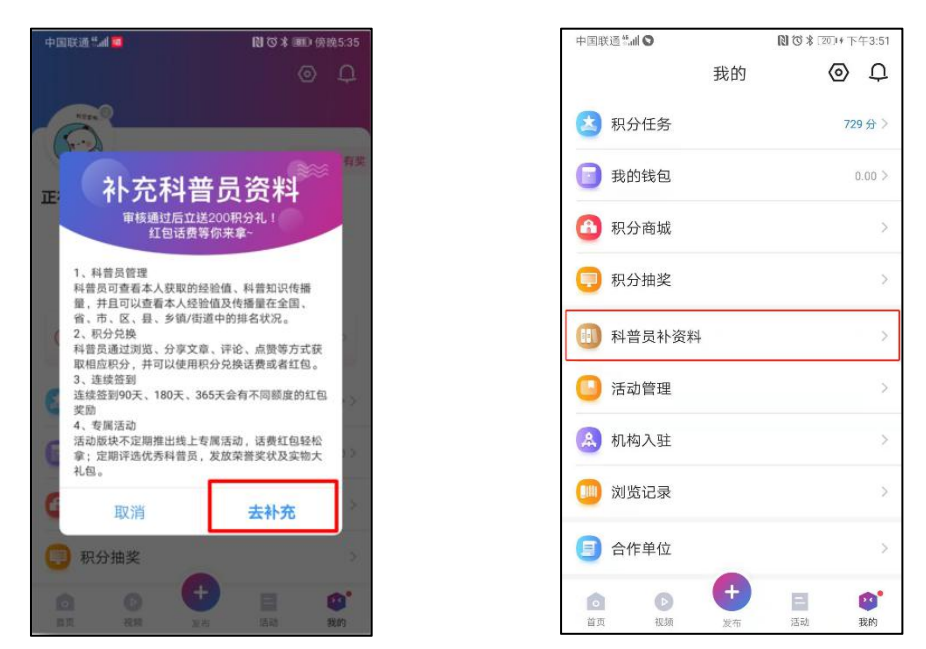

3. 科普中国信息员采用实名制,请如实填写以下信息。姓名、 省市区、单位名称。科普员类型请根据科协单位级别选择,如果 不是科协系统的人员,如学校学生老师、社区居民、企业职工等 请选择"个人用户"。当选择所属机构名称时,如果所属单位注 册过机构用户,可直接搜索单位名称选择即可,如果没有注册机 构用户可选择不填。

| 中国联通祭訓  | 図でま2004下午3:54                           |                             |
|---------|-----------------------------------------|-----------------------------|
|         | 申请科普员                                   | 科普员姓名:请填写注册人姓名              |
| 生名      |                                         | 地址选择:请选择注册单位地址区域            |
| 单位地址    | $\checkmark$                            | 单位名称:请填写单位具体名称              |
| 单位名称    |                                         | <b>科普员类型:</b> 类型共分为中国科协、省级、 |
| 科普员类型   | $\sim$                                  | 市级、区县级、乡镇街道、个人用户,请根         |
| 选填信息    |                                         | 据单位级别选择。                    |
| 所属机构名称( | ② > > > > > > > > > > > > > > > > > > > | 机构名称:请输入单位名称进行搜索选择;         |
| 提交      |                                         | 如本人未加入机构,此项可不填              |
|         |                                         | 填写必要信息后,提交认证申请,科普中国         |
|         |                                         | 客户端运营人员会尽快完成审核工作。           |
|         |                                         |                             |

Q1:如学会(协会、研究会)、高校、社区、村内等有关单位,需要对单位内所有科普员进行管理统计,怎么办?

A: 推荐使用机构功能进行管理, 具体方法如下:

**第一步:**请有关单位负责人注册成为科普中国信息员后点击 "机构入驻",为单位注册机构用户。

| 中国联通"訓 🛇                                |                | ▶ ⑦ 第 200 + 下午3:51 |
|-----------------------------------------|----------------|--------------------|
|                                         | 我的             | 0 ¢                |
| 这 积分任务                                  |                | 729分》              |
| 📴 我的钱包                                  |                | 0.00 >             |
| 🙆 积分商城                                  |                | >                  |
| 🔲 积分抽奖                                  |                | >                  |
| 🕕 科普员补资料                                | ŀ              | >                  |
| 活动管理                                    |                | >                  |
| 🔔 机构入驻                                  |                | >                  |
| 🧰 浏览记录                                  |                | >                  |
| 合作单位                                    |                | >                  |
| <ul> <li>         首页 视频     </li> </ul> | <b>+</b><br>发布 | E 2010<br>活动 我的    |

注: 仅学会(协会、研究会)、高校、社区、村内等有关单位负责人注册,其他科普 员请参照"第三步"加入单位机构即可,请勿自行注册。

第二步:请有关单位负责人填写机构用户资料。具体如下:

| 5:34                     | ul S 🕅            | ŀ |  |  |  |  |
|--------------------------|-------------------|---|--|--|--|--|
| <                        | 创建新机构             |   |  |  |  |  |
|                          | 审核通过后,机构信息数据将完成更需 | 新 |  |  |  |  |
| 说明:*为必                   | 说明:*为必填项          |   |  |  |  |  |
| *机构名称                    | 请输入您的机构名称         | 8 |  |  |  |  |
| *省/市/区                   | 北京市市辖区西城区         | ~ |  |  |  |  |
| *详细地址                    | 请输入您的详细地址,        | 8 |  |  |  |  |
| *运营人                     | 请输入运营人的姓名         | 8 |  |  |  |  |
| *联系电话                    | 请输入联系电话           | 8 |  |  |  |  |
| *验证码                     | 请输入验证码 ⊗ 获取验证码    |   |  |  |  |  |
| 我已阅读同意并遵守《科普中国服务云网络使用协议》 |                   |   |  |  |  |  |
|                          | 提交申请              |   |  |  |  |  |
| 当前已有想要加入的机构? 点击 加入机构     |                   |   |  |  |  |  |

**机构名称:**请填写学校、社区或村的名称。

项目名称:默认为科普员队伍建设。 省市区与详细地址:请填写注册单 位地址区域与详细地址信息。 运营人与联系方式:请填写机构用 户负责人姓名及电话号码。 填写必要信息后,勾选同意并遵守 《科普中国服务云网络使用协议》, 点击"提交申请"即可。科普中国客户 端运营人员会尽快完成审核工作。

**第三步:**其他成员在注册科普员时,前四项如实填写,第五 项"**所属机构名称**"输入学会(协会、研究会)、高校、社区、 村的名称进行搜索选择即可加入。

| 中国联通普通家 | 10 ♂米 10:21        |
|---------|--------------------|
| <       | 科普员认证              |
| 姓名      |                    |
| 单位地址    | ~                  |
| 单位名称    |                    |
| 科普员类型   | $\checkmark$       |
| 洗這信用    |                    |
| 所属机构名称( | ) >                |
| 同意并遵守   | 《科普中国APP科普员服务使用协议》 |
|         |                    |
|         | 提交                 |
|         |                    |
|         |                    |
|         |                    |

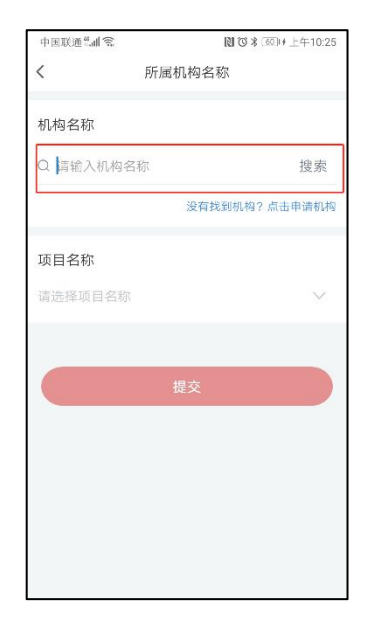

Q2: 机构用户管理员如何查看机构所有科普员统计数据? A: 机构用户管理员可进入"科普员管理",点击右上方机构 名称,即可查看机构内科普员人数、分享量等数据。

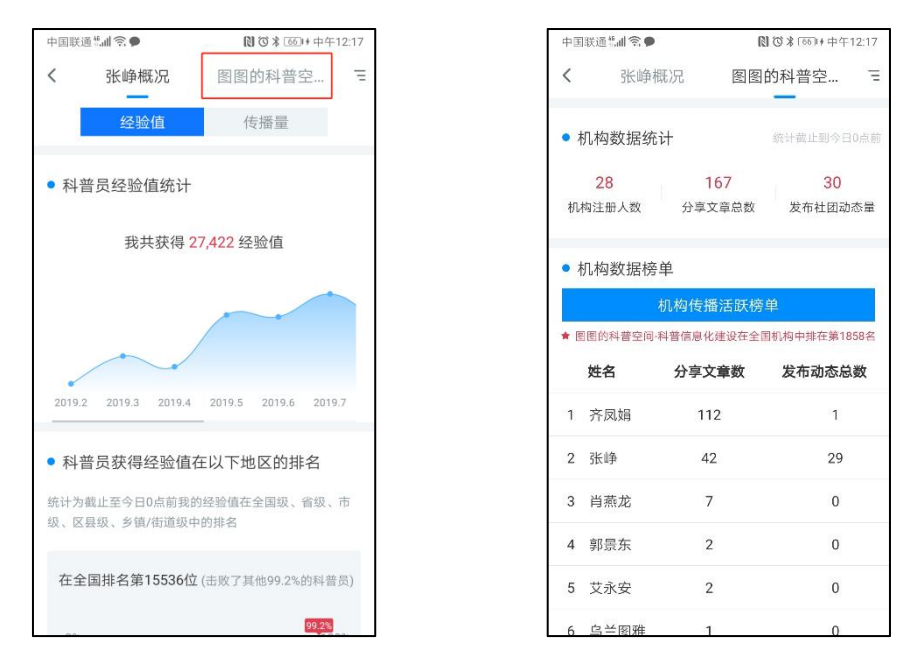

## 四、科普中国客户端使用功能简介

客户端内现设有"首页、视频、(+)发布、活动、我的"5 大板块。

1.首页。科普中国客户端首页汇聚海量科普资讯,顶部导航栏分设头条、辟谣、健康、科教、军事、前沿科技等栏目,用户可选择自己感兴趣的栏目加入导航栏,也可根据自己的喜好选择浏览相关内容资讯,还可以通过文章底部评论、点赞、分享功能进行相应的操作。

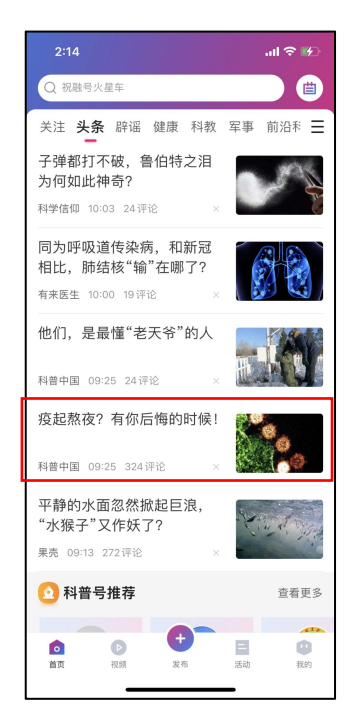

| 2:15                     |                   | 배 중 🛤   |
|--------------------------|-------------------|---------|
| 2                        | 资讯详情              | 6       |
| 疫起熬夜?                    | 有你后悔的时候           | 侯!      |
| 科普中<br>09:25             | I II              | 关注      |
| 版权归原作者                   | 所有,如有侵权,请         | 联系我们    |
| 疫情多发,月                   | 居家办公or隔离的f        | 你,最近睡够  |
| 了吗? (是<br>起"? )          | 皇不是"严格执行          | "了"晚睡早  |
| 锻炼也荒废<br>吃),随心f          | 了? 吃饭更是想吃;<br>祈欲? | 就吃(或者不  |
| 爽是爽了,亻                   | 但作息不规律、暴          | 饮暴食等不健  |
| 康的行为,含<br>风险!            | 会导致免疫力降低          | ,增加中招的  |
| 居家办公、                    | 隔离的目的是为了          | 了预防新冠病  |
| 毒,而新冠 <sup>9</sup><br>力。 | 病毒最怕的,其实:         | 是强大的免疫  |
| 虽然现在已得                   | 有抗病毒药物上市          | ,能够阻止病  |
| 毒的复制和                    | 与人体的结合,但:         | 是病毒的清除  |
| 和损伤的修缮                   | 夏,依然需要通过          | 自身强大的免  |
| 疫力。                      |                   |         |
|                          |                   | -00 600 |

(浏览资讯)

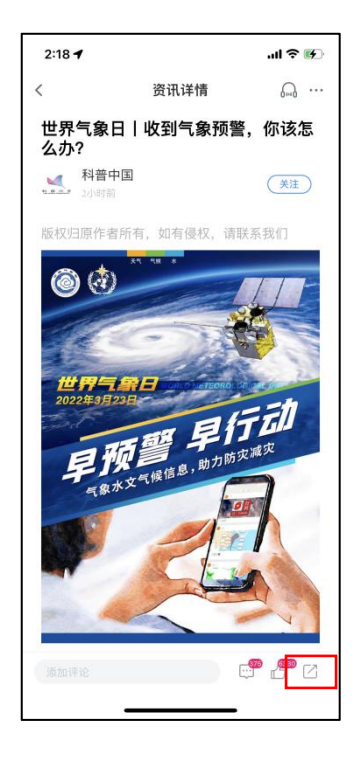

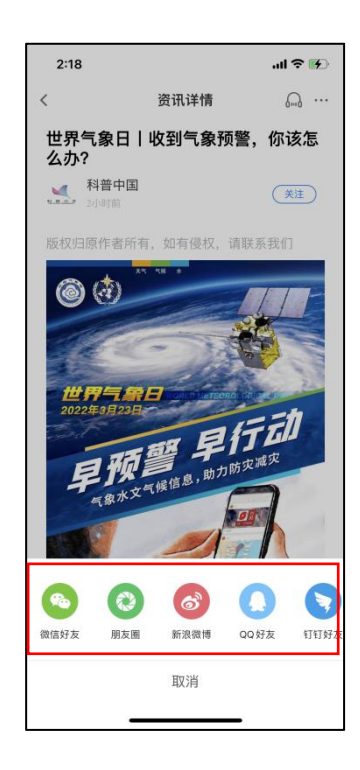

(分享资讯(科普中国信息员主要工作))

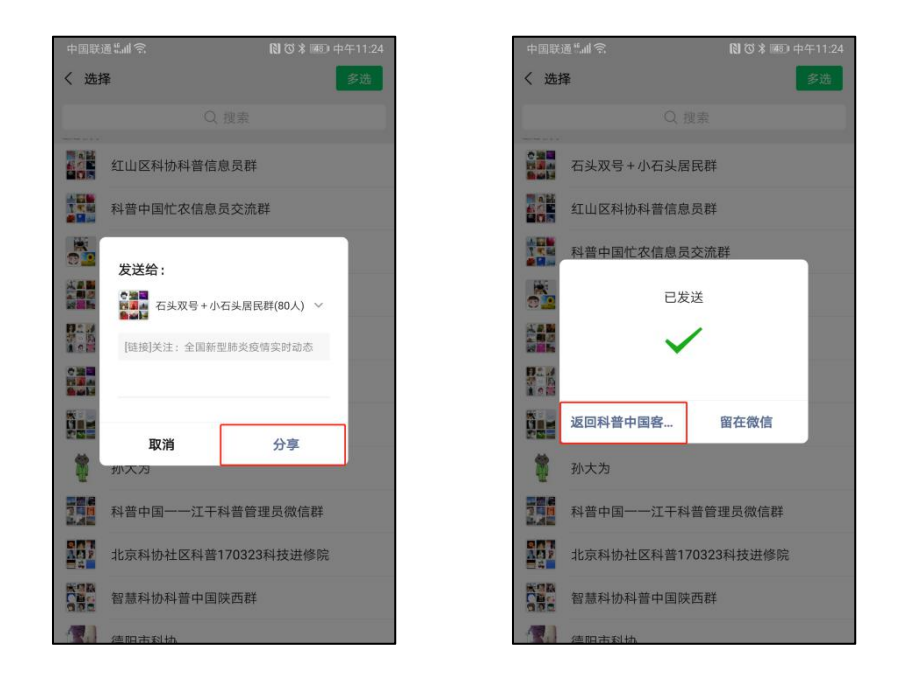

(分享资讯(科普中国信息员主要工作))

#### 注:分享后请点击"返回科普中国客户端",方可获得积分,计入传播量统计

2.视频。科普中国客户端汇聚海量国内外优秀科普视频,包括自制科普视频、科普动漫等多样化内容,用户均可进行免费观看、分享。

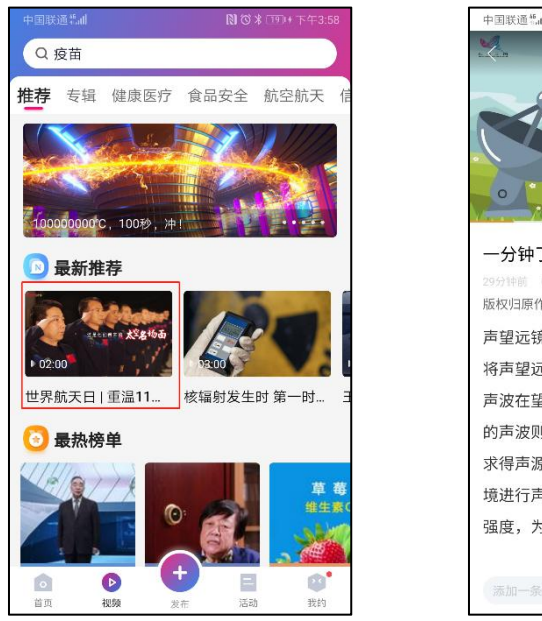

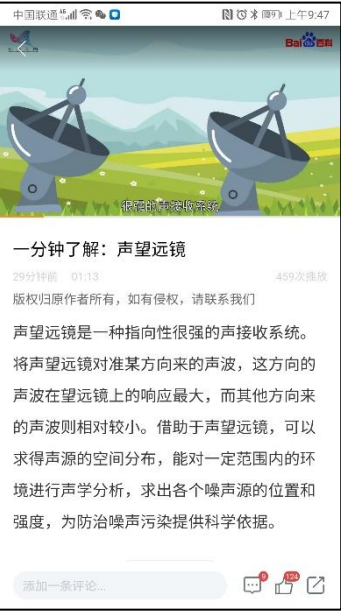

 (+)发布。用户可以通过点击"+"选择在科普活动、应 急上报、谣言举报、清朗行动等板块发布相应内容动态。

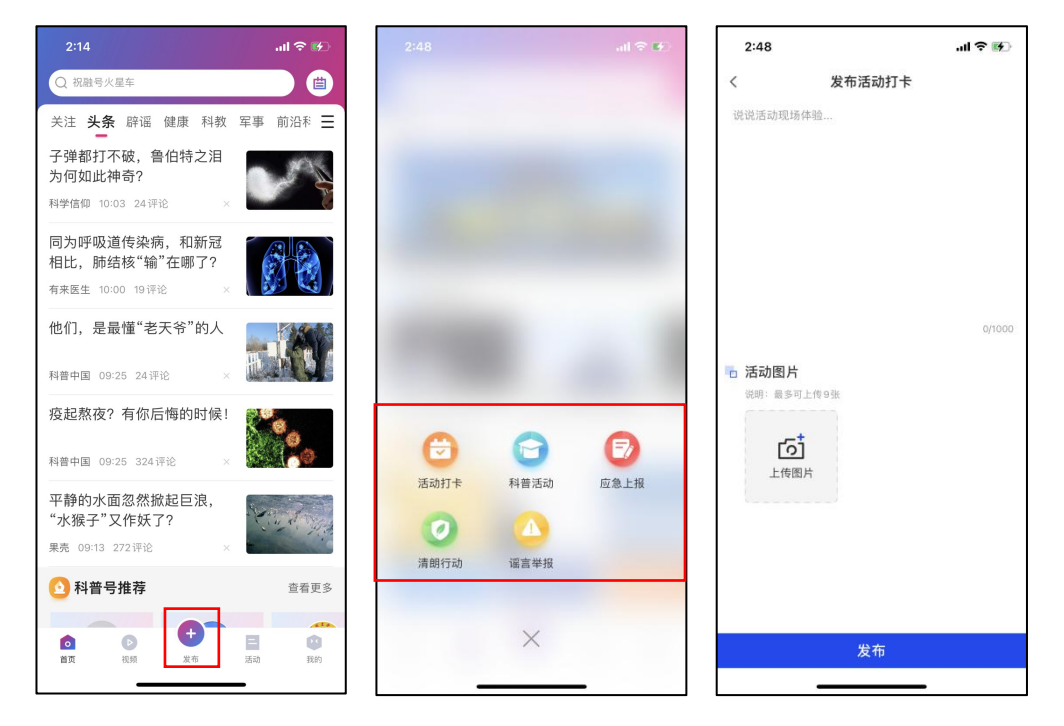

4. 活动。用户可在活动板块随时发布、宣传及参与各类线上 线下科普活动,还可以根据直播排期及个人喜好对线上直播活动 进行提前预约。同时,用户还可通过点击打卡活动及社团精彩发 布相关内容动态。

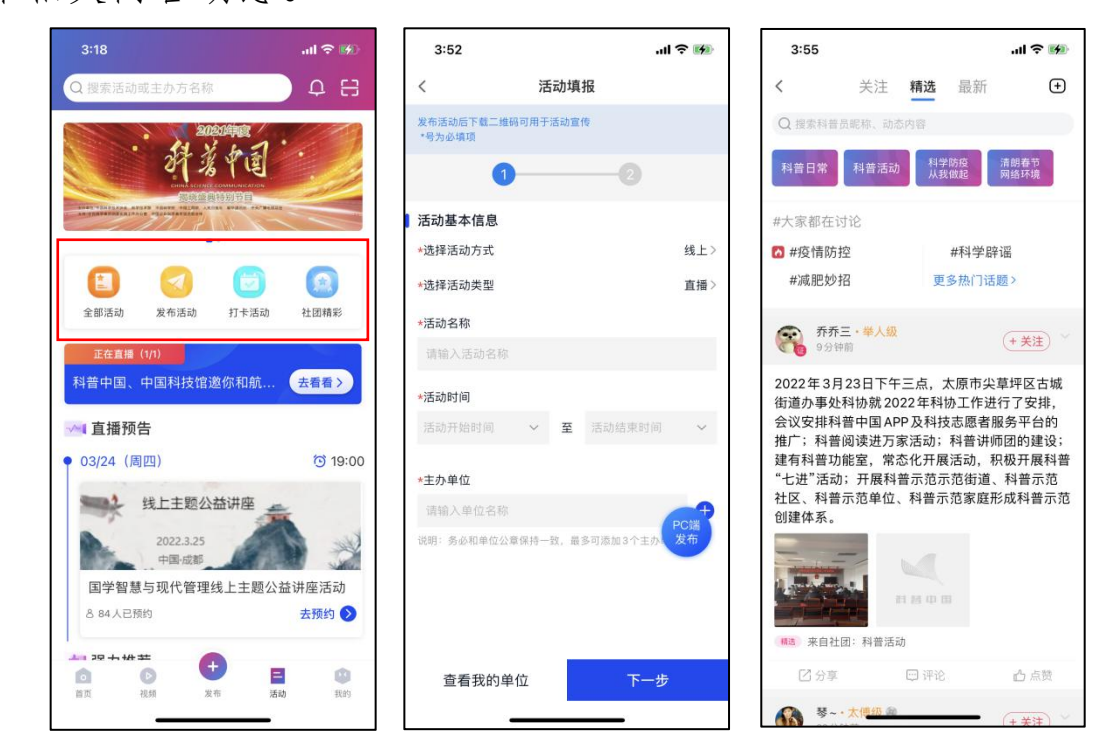

# 5. 我的。

(一) 用户个人设置。

| 4:16 .11 4G 🗭                                                                                                    | 点击"头像"可以修改个人资料;           |
|----------------------------------------------------------------------------------------------------|---------------------------|
| 0 <del>0</del>                                                                                                    | 点击"签到有奖"可以进行每日签到;         |
|                                                                                                    | 点击"收藏、关注"可以查看收藏的内容及关注     |
| · 签到有奖                                                                                                    | 的科普号及用户;                  |
| 小番茄子 🔮 👼生級 🧁 11枚勋章 >                                                                                                    | 点击"评论、发布"可以查看发布的评论及所有     |
| 1 3 1 5 2                                                                                                    | 动态;                       |
| 收藏 关注 评论 预约 发布                                                                                                    | 点击"积分任务"可以通过完成任务获得积分奖     |
| ▲ 贡生级 783 9/10000 下一称号: 举人级 >                                                                                                    | 励;                        |
|                                                                                                    | 点击"我的钱包"可以提现;             |
| 📩 积分任务 7709 分 >                                                                                                    | 点击"资源下载"可以下载科普挂图等优质科普     |
| 3 我的钱包 0.00 > 3 0.00 > 3 0 | 资源;                       |
| ▲ 资源下载 >>>                                                                                                    | 点击"积分商城"可以进行积分兑换;         |
|                                                                                                    | 点击"积分抽奖"可以使用积分参与抽奖活动;     |
| ① 积分商城 >                                                                                                    | 点击"科普员管理"可以查看科普员数据排名概     |
| 🖵 积分抽奖 >                                                                                                    | 况;                        |
|                                                                                                    | 点击"活动管理"可管理自己发布的活动;       |
|                                                                                                    | 点击"机构入驻"可创建机构或加入所属机构;     |
| □ 活动管理 >                                                                                                    | 点击"浏览记录"可以查看浏览过的内容资讯;     |
| 回         Image: Constraint of the second second seco                              | 点击"设置"可以进行个性化设置;          |
|                                                                                                    | 点击"在线客服"可以咨询有关 APP 的任何问题。 |
|                                                                                                    |                           |

### 注**:**

- ① 用户连续签到可获得额外的用户激励。
- ② 用户积分获取方式包含:每日登录、浏览内容、分享内容、分享内容被浏览、每日签到、发布社团动态、社团/文章点赞等。每日可通过不同方式获得积分。
- ③ 获取的积分明细可以在"我的"—"积分任务"—"积分明细"中查看。

# (二) 用户成长体系

1、用户可通过浏览文章、点赞、评论、分享等操作积累积 分及经验值。经验值的增加,可以使用户提升荣誉称号,累计的 积分还可兑换丰富的奖励。

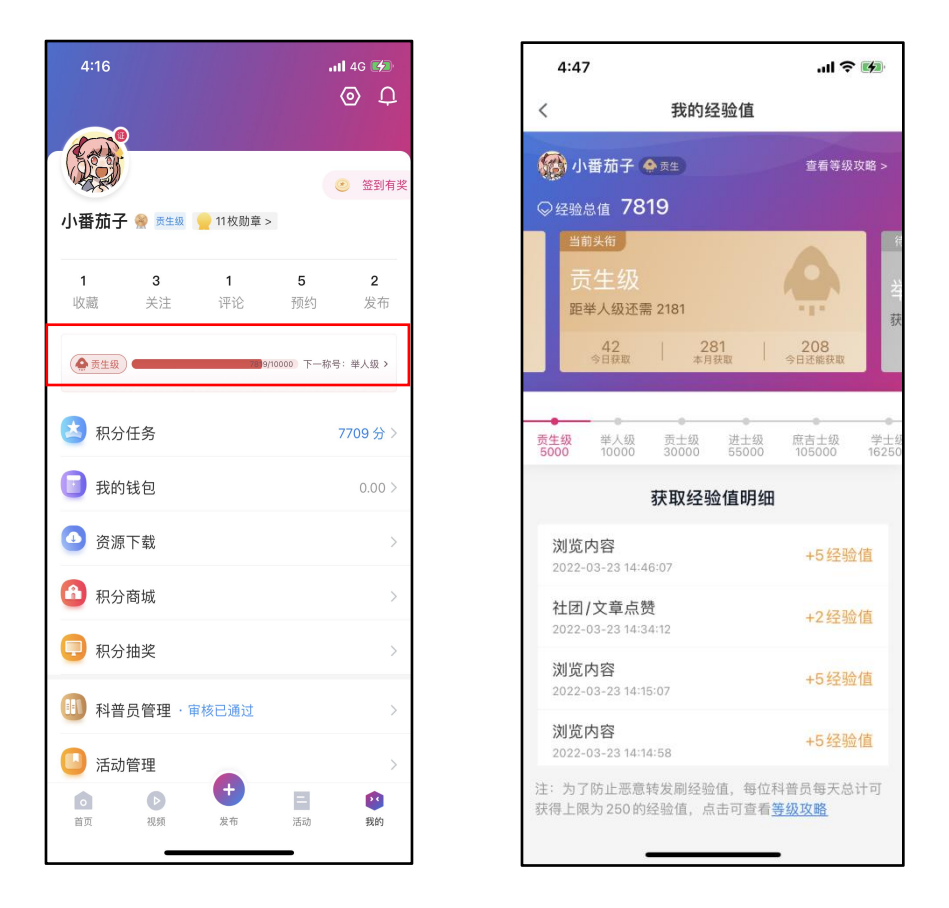

2、用户勋章墙是对科普中国客户端平台注册用户完成任务 给予的嘉奖,是用户完成任务后专属荣耀的彰显。每枚勋章都有 特殊的解锁姿势,点击勋章即可了解查看该枚勋章详情以及获得 攻略。

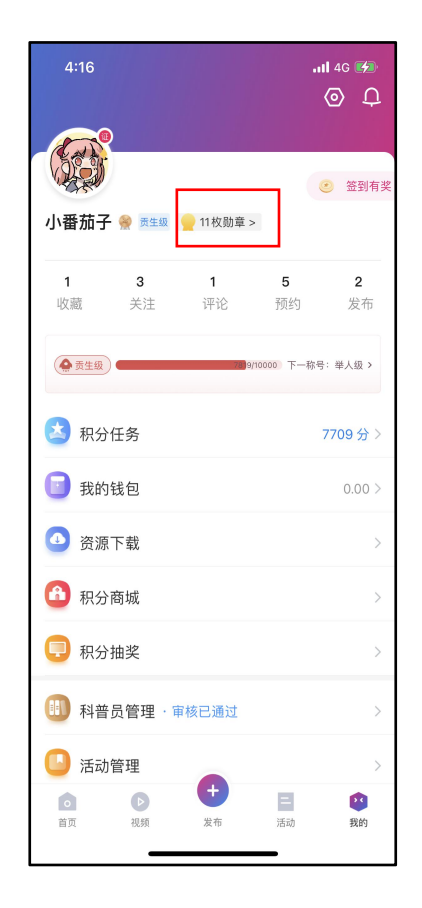

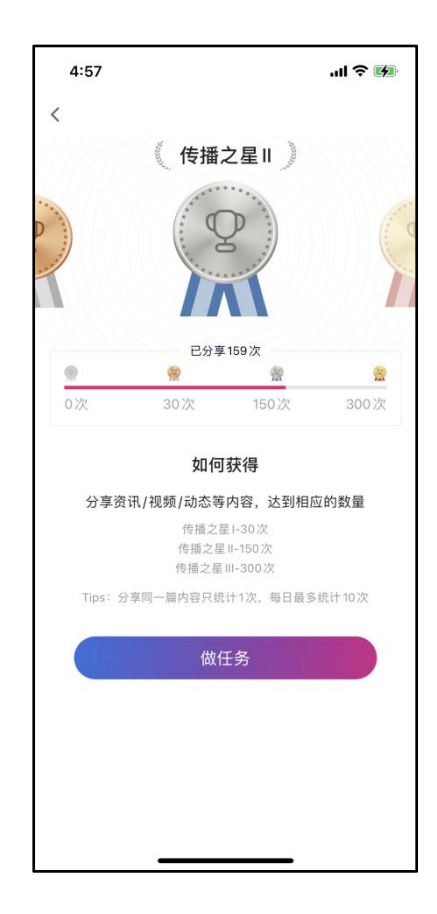

# 五、联系我们

科普中国客户端运营部

联系电话: 010-63581772

联系地址:北京市西城区白纸坊东街 2 号印务中心综合业务 楼一期 A 座 12 楼中国科学技术出版社

电子邮箱: kepuyun@kepuchina.org.cn